## Rezervace exempláře

2025/06/12 09:29

Pro rezervaci exempláře bude využit pouze exemplář s konkrétním čárovým kódem. Tuto možnost lze využít např. pokud potřebujeme provést fyzikou opravu nějakého exempláře, chceme dát na výstavu exemplář s věnováním autora poad.).

Rezervaci na úrovni exempláře je možné zadat pouze ve služebník klientu Evergreenu (tj. pouze personálem)

Rezervace exempláře z rozhraní online katalogu

- 1. Ve služebním klientu Evergreenu vyhledejte požadovaný dokument a otevřete detailní záznam dokumentu.
- 2. V dolní části záznamu v informacích o exemplářích vyberte požadovaný exemplář a klikněte na odkaz "*Rezervace exempláře"*

| Detaily záznamu ( <u>Přidat</u><br>Název:<br>Autor:<br>Signatura z bib. záznamu #:                                                 | svazky ) ( Zobra:<br>Slovník sociální práce<br>Matoušek, Oldřich<br>364-78364-73636481°                       | zit formát MARC )<br>373.46(038.072)(038)81                                                                                                    |                                                    | Vy<br>De                        | <b>rdání:</b> Vyd. 2., přepra<br>atum vydání 2008 | sc TCN (kontrollní č. zázn.): 11708<br>Databázové ID: 11708<br>Vlastnik záznamu | V<br>N<br>Č                                              | ytvořil(a): adr<br>aposledy editoval(a): Eva<br>as poslední editace: 16, | min<br>a<br>.10.14 22:27                    |
|----------------------------------------------------------------------------------------------------|----------------------------------------------------------------------------------------------------|----------------------------------------------------------------------------------------------------|----------------------------------------------------|---------------------------------|---------------------------------------------------|---------------------------------------------------------------------------------|----------------------------------------------------------|--------------------------------------------------------------------------|---------------------------------------------|
| Záznam 3 z 36 Začátek f                                                                                                    | Předchozí Dal                                                                                                 | ší Konec Výsledky vybledávání                                                                                                    |                                                    |                                 |                                                   |                                                                                 |                                                          | Al<br>Ladění                                                             | kge pro tento záznam<br>Vytjisknout stránku |
| ethics<br>site(JAB-KN)<br>depth(2)     matousek<br>site(JAB-KN)<br>depth(2)     academic<br>vocebulary<br>site(JAB-KN)<br>depth(2) | <ul> <li>Slovní<br/><u>Matoušek</u></li> <li>kr</li> <li>Exemp</li> <li>ka</li> <li>Ja</li> <li>kn</li> </ul> | k sociální práce / Oldřie<br>( <u>, Oldřich, 1947-</u> (Autor).<br>Iláře k vypůjčení: Poče<br>talog Evergreen: 0 0 (<br>bok: 0<br>ihovna Jabok: 0 | ch Matoušek<br>t rezervací:<br>z celkového počtu 3 | s exemplářů)                    |                                                   |                                                                                 | <u>Rezerv</u> <u>Přida</u> <u>Vytiska</u> <u>Vytiska</u> | iovat<br>t do mého seznami<br>nout / <u>E-mail</u><br>odkaz              | 2                                           |
| Knihovna/pobočka                                                                                                    | Signatura /<br>Poznámky k<br>exemplářům                                                                       | Čárový kód                                                                                                    | Umístění                                           | Dočasné<br>omezení<br>rezervací | Datum<br>aktivace/vytvoření                       | Lze rezervovať?                                                                 |                                                          | Status                                                                   | K vrácení<br>dne                            |
| Knihovna Jabok                                                                                                    | SPr-1                                                                                                    | 424480022889 zobrazit   editovat                                                                                                    | Odborná literatura                                 | Žádný                           | 03.09.2011                                        | Nelze rezervovat                                                                |                                                          | Pouze prezenčně                                                          | -                                           |
| Knihovna Jabok                                                                                                    | SPr-1                                                                                                    | 424480027403 zobrazit   editovat                                                                                                    | Odborná literatura                                 | Žádný                           | 08.11.2012                                        | <u>Rezervace exempláře</u> / <u>Rezerv</u>                                      | <u>ace svazku</u>                                        | Vypůjčeno                                                                | 09.02.2016                                  |
| Knihovna Jabok                                                                                                    | SPr-1                                                                                                    | 424480030601 zobrazit   editovat                                                                                                    | Odborná literatura                                 | Žádný                           | 23.09.2013                                        | Rezervace exempláře                                                             |                                                          | Vypůjčeno                                                                | 08.02.2016                                  |

- 3. Vyberte příjemce rezervace a Nastavte požadované parametry rezervace.
- Klikněte na tlačítko "Potvrdit".

## Zadání rezervace exempláře z rozhraní správy exemplářů

 Ve služebním klientu Evergreenu vyhledejte požadovaný dokument, klikněte na tlačítko "akce pro tento záznam" a z kontextové nabídky vyberte položku "Správa exemplářů".

 V seznamu exemplářů umístěte kurzor na požadovaný exemplář a klikněte pravý tlačítkem myši nebo klikněte na tlačítko "Akce pro vybrané řádky" a z kontextové nabídky vyberte položku "Vyžádat exemplář".

1/2

Last update: 2016/01/28 rezervace:rezervace\_exemplare https://eg-wiki.osvobozena-knihovna.cz/doku.php/rezervace:rezervace\_exemplare?rev=1453989718 15:01

| 1 Catalog       2 Ctenář: Nováková, Anička       2 Biolografický záznamu 15121       +         Detaily záznamu (       Přídat svazky ) (       Zobrazit formát MARC )         Název:       Základní pojmy filosofické etiky       Vydání:         Autor:       Šprunk, Karel       Datum vydání 2004         Signatura z bib. záznamu #:                                                                                                    | rezervovat exemplar gym<br>Zobrazit <u>n</u> ěkolik posledních výpůjček<br>Editovat exempláře<br>Přesunout exempláře do předem označeného svazku         | - X                                      |
|----------------------------------------------------------------------------------------------------|----------------------------------------------------------------------------------------------------|------------------------------------------|
|                                                                                                    | Spojit s předem označeným bibliografickým záznamem jako spojený exemplář                                                                                 | admin<br>(a): admin<br>:e: 21.8.11 19:56 |
| Záznam 37 z 429 Začátek Předchozí Další Konec Výsledky v                                                                                                    | Přídat gvazky<br>Označit knihovnu jako cíl přesunu svazku                                                                                                | Akce pro tento záznam                    |
| Správa exemplářů CONS Jabok CONS Jabok CONS | <u>P</u> řídat exempláře<br>Editovat svazky<br><u>O</u> značit svazek jako cíl přesunu exempláře<br><u>P</u> řesunout svazky do předem označené knihovny | Akce pro vybrané řádky                   |
| č.         Umístění/čárový kód         Svazky         Exempláře         K vrácení dne         Signatura           1         a CONS : Jabok         A CONS : Jabok         A CONS : Jabok                                                                                                    | Smazat exempláře<br>Smazat: svazky                                                                                                    | Část 🖪                                   |
| 3         a KNZ Katedra jazyků         0         <0>           4         a KN Knihovna         1         <3>                                                                                                    | Vyžádat exemplář<br>Označit exemplář jako poškozený<br>Oz <u>n</u> ačit exemplář jako nezvěstný                                                          |                                          |
| 5         AET-6         3         ET-6           6         424490014785         ET-6           7         424490014791         ET-6           8         424490014792         ET-6                                                                                                    | <u>T</u> isk hřbetních štitků exempláře<br>Změnit čágový kód<br>Uložit sloupce<br>Ognovit sernam                                                         |                                          |
| Práce se seznamem ( <u>O</u> ) • <u>T</u> isk                                                                                                    |                                                                                                    | -                                        |

 V rozhraní pro detaily požadavku je přednastaven jako příjemce uživatel, který je aktuálně přihlášen do služebního klienta evergreenu, je však možné zadat čárový kód jiného uživatele.

| ſ | Detaily požadavku                      |                 |                         |   |
|---|----------------------------------------|-----------------|-------------------------|---|
| I | Čárový kód <u>u</u> živatele rezervace | 20000002534     |                         |   |
| I |                                        | Cerniňáková, Ev | a                       |   |
| I | Typ rezervace                          | Rezervace exem  | pláře 💌                 |   |
| I | Knihovna <u>p</u> ro vyzvednutí        | KN              | Knihovna                | - |
|   |                                        | Storno          | <u>V</u> ytvořit žádost |   |

3. Z rozbalovacího menu natavte jako typ rezervace položku **"Rezervace exempláře"**, vyberte požadovanou knihovnu pro vyzvednutí a potvrďte tlačítkem **"Vytvořit žádost"**.

## Viz též

- Zadání rezervace čtenářem
- Zadání rezervace personálem
- Typy rezervací

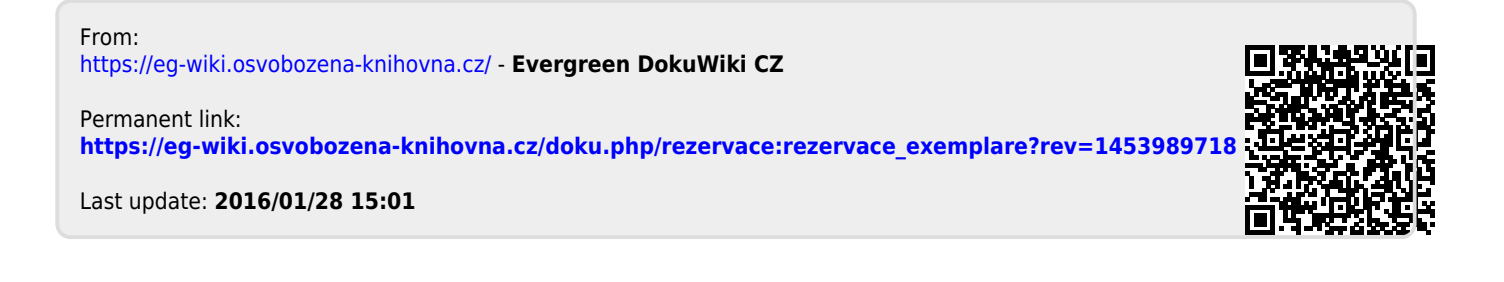